# ELECOM

ワイヤレス USB ゲームパッド (12 ボタン) **JC-U3912TBK** ユーザーズマニュアル

#### このたびは、エレコム ワイヤレス USB ゲームパッド(12 ボタン) "JC-U3912TBK" をお買い上げいただき誠にありがとうございます。 このマニュアルでは "JC-U3912TBK" の操作方法と安全にお取り扱いいただくため

- の注意事項を記載しています。ご使用前に、必ずお読みください。また、このマニュ アルを読み終わったあとは、大切に保管しておいてください。
- ※このマニュアルでは一部の表記を除いて "JC-U3912TBK" シリーズを「本製品」と 表記しています。

# ゲームパッドの使用方法

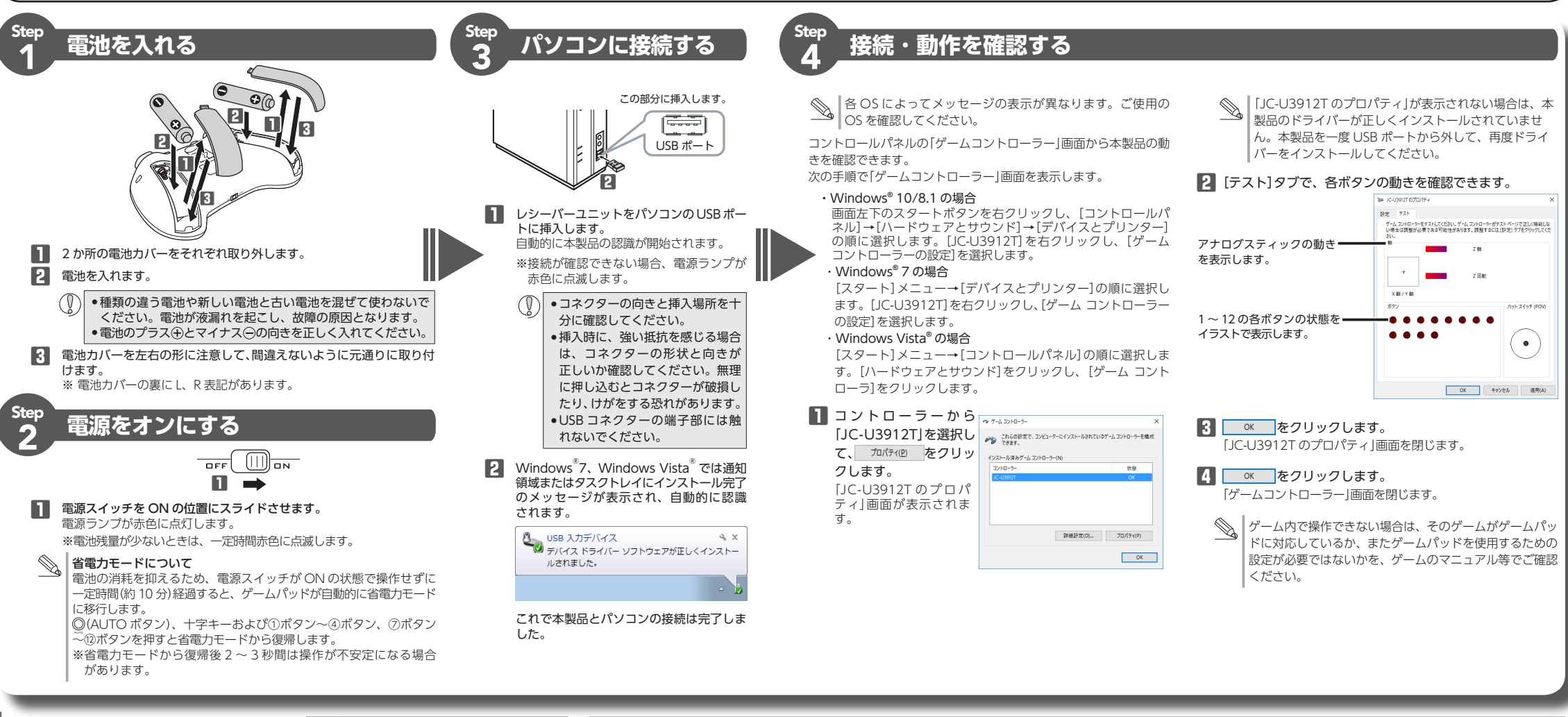

各部の名称とはたらき

■本体前面

AUTOボタン-

(1)ボタン -

十字ボタン -

■本体上面

POV (デジタル8方向)

左スティック

傾き : X軸、Y軸 押し込み: ⑨ボタン

5

. ⑤ボタン

Q

# 安全にお使いいただくために

0

Ω

#### ■ 絵表示の意味 ▲ 警告 この表示の注意事項を守らないと、 本製品を落としたり、ぶつけたりしないで $\bigcirc$ ▲ 警告 災・感電などによる死亡や大けがな ください。 ビ人身事故の原因になります。 万一、本製品が破損した場合は、すぐに使用 この表示の注意事項を守らないと、感 を中止し、レシーバーユニットをパソコンか 雷やその他の事故によりけがをした ら取り外して、ゲームパッドから電池を取り <u>/</u>]注意 り、他の機器に損害を与えたりする 出してください。そのあとで、お買い上げ ことがありま<u>す。</u> の販売店またはエレコム総合インフォメー ションセンターまでご連絡ください。 ○ 「してはいけない」ことを示します。 破損したまま使用すると、火災や感電の原 ● 「しなければならないこと」を示します。 因になります。 本製品の分解や改造、修理などをしないで (1) [注意していただきたいこと]を記載しています。 ください。火災や感電、故障の原因になり 「お願いしたいこと」や「参考にしていただきたい 「お願いしにいここ」、」。 こと」を記載しています。 ます。 お障時の保証の対象外となります。 けがや故障、火災などを防ぐために、ここで説明 本製品を火中に投入しないでください。 ▲製品を火中に収入しないに、、にここう 破裂により火災やけがの原因になります。 している注意事項を必ずお読みください。 レシーバーユニットはぬれた手で抜き差し $\bigcirc$ ▲ 警告 しないでください。また、加工したり、無理 本製品に水や金属片などの異物が入ったと に曲げたりしないでください。 火災や感電の原因になります。 きは、すぐに使用を中止し、レシーバーユ ニットをパソコンから取り外して、ゲーム パッドから電池を取り出してください。そ ▲ 注意 のまま使用すると、火災や感電の原因にな 本製品を次のようなところには置かないで ります。 $\bigcirc$ ください 本製品が発熱している、煙がでている、異臭 ●日のあたる自動車内、直射日光のあたる がしているなどの異常があるときは、すぐに ところ 使用を中止し、パソコンをシャットダウンさ ●暖房器具の周辺など高温になるところ せ、火傷しないように発熱していないことを 多湿なところ、結露をおこすところ 十分確認した後で、レシーバーユニットをパ ● 平坦でないところ、振動が発生するところ ソコンから取り外し、ゲームパッドから電池 ▼グネットの近くなどの磁場が発生する を取り出してください。そのあとで、お買い トげの販売店またはエレコム総合インフォ ほこりの多いところ る免許を要する移動体識別用構内無線局、免 メーションセンターまでご連絡ください。そ 本製品は防水構造ではありません。水などの 許を要しない特定小電力無線局、アマチュア のまま使用すると、火災や感電の原因になり 液体がかからないところで使用または保存し 無線局を示します。 ます。 てください。 雨、水しぶき、ジュース、コーヒー、蒸気、 汗なども故障の原因となります。 本製品および電池を廃棄するときは、お住ま いの地域の条例および法令に従って処分して

ください。

#### ■ 電池について

▲ 注意 本製品には単3形アルカリ乾電池、単3形 本裂品には単っルノルノンモーに、
 マンガン乾電池、または単3形ニッケル水
 マンガン乾電池、または単3形ニッケル水
 マンガン
 マンガン
 マンガン
 マンガン
 マンガン
 マンガン
 マンガン
 マンガン
 マンガン
 マンガン
 マンガン
 マンガン
 マンガン
 マンガン
 マンガン
 マンガン
 マンガン
 マンガン
 マンガン
 マンガン
 マンガン
 マンガン
 マンガン
 マンガン
 マンガン
 マンガン
 マンガン
 マンガン
 マンガン
 マンガン
 マンガン
 マンガン
 マンガン
 マンガン
 マンガン
 マンガン
 マンガン
 マンガン
 マンガン
 マンガン
 マンガン
 マンガン
 マンガン
 マンガン
 マンガン
 マンガン
 マンガン
 マンガン
 マンガン
 マンガン
 マンガン
 マンガン
 マンガン
 マンガン
 マンガン
 マンガン
 マンガン
 マンガン
 マンガン
 マンガン
 マンガン
 マンガン
 マンガン
 マンガン
 マンガン
 マンガン
 マンガン
 マンガン
 マンガン
 マンガン
 マンガン
 マンガン
 マンガン
 マンガン
 マンガン
 マンガン
 マンガン
 マンガン
 マンガン
 マンガン
 マンガン
 マンガン
 マンガン
 マンガン
 マンガン
 マンガン
 マンガン
 マンガン
 マンガン
 マンガン
 マンガン
 マンガン
 マンガン
 マンガン
 マンガン
 マンガン
 マンガン
 マンガン
 マンガン
 マンガン
 マンガン
 マンガン
 マンガン
 マンガン
 マンガン
 マンガン
 マンガン
 マンガン
 マンガン
 マンガン
 マンガン
 マンガン
 マンガン
 マンガン
 マンガン
 マンガン
 マンガン
 マンガン
 マンガン
 マンガン
 マンガン
 マンガン
 マンガン
 マンガン
 マンガン
 マンガン
 マンガン
 マンガン
 マンガン
 マンガン
 マンガン
 マンガン
 マンガン
 マンガン
 マンガン
 マンガン
 マンガン
 マンガン
 マンガン
 マンガン
 マンガン
 マンガン
 マンガン
 マンガン
 マンガン
 マンガン
 マンガン
 マンガン
 マンガン
 マンガン
 マンガン
 マンガン
 マンガン
 マンガン
 マンガン
 マンガン
 マンガン
 マンガン
 マンガン
 マンガン
 マンガン
 マンガン
 マンガン
 マンガン
 マンガン
 マンガン
 マンガン
 マンガン
 マンガン
 マンガン
 マンガン
 マンガン
 マンガン
 マンガン
 マンガン
 マンガン
 マンガン
 マンガン
 マンガン
 マンガン
 マンガン
 マンガン
 マンガン
 マンガン
 マンガン
 マンガン
 マンガン
 マンガン
 マンガン
 マンガン
 マンガン
 マンガン
 マンガン
 マンガン
 マンガン
 マンガン
 マンガン
 マンガン
 マンガン
 マンガン
 マンガン
 マンガン
 マンガン
 マンガン
 マンガン
 マンガン
 マンガン
 マンガン
 マンガン
 マンガン
 マンガン
 マンガン
 マンガン
 マンガン
 マンガン
 マンガン
 マンガン
 マンガン
 マンガン 素2次電池を使用してください。 本製品を長期間使用しないときは、雷池を ◎ 取り出しておいてください。液漏れや故障 の原因になります。

#### ■ お手入れのしかた 本製品が汚れたときは、乾いたやわらかい布でふい

てください。

- (①) シンナー、ベンジン、アルコールなど揮発性 の液体を使用すると、変質や変色を起こす恐
- れがあります。

## ワイヤレス(無線)についての注意 事項

- 本製品は 2.4GHz 帯全域を使用する無線設備であり、 移動体識別装置の帯域が回避可能です。電波方式に は GFSK 方式を採用し、与干渉距離は 10m です。 2.4GHz帯は、医療機器やBluetooth® IEEE802.11b/11g/11n 規格の無線 LAN 機器など でも使用されています。
- ●本製品を使用する前に、近くで「他の無線局<sup>\*</sup>」 が運用されていないか確認してください。
- 万一、本製品と「他の無線局<sup>\*</sup>」との間に電波干 渉が発生した場合は、使用場所を変更するか、 または本製品の使用を停止してください。 ※「他の無線局」とは、本製品と同じ 2.4GHz 帯を使 用する産業・科学・医療機器のほか、他の同 種無線局、工場の生産ラインなどで使用され

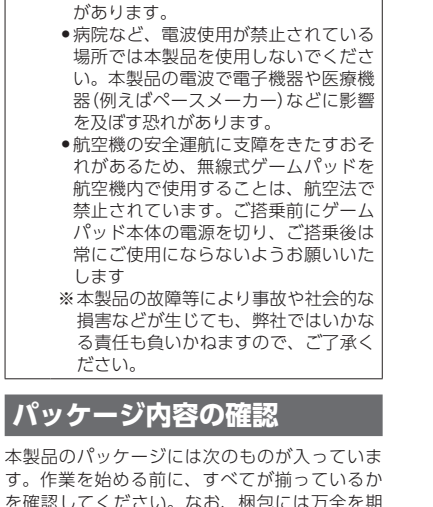

▲ 警告 ●重大な影響を及ぼす恐れのある機器で
 (+/#==)

は使用しないでください。まれに外部

から同じ周波数の雷波や携帯雷話の雷

波の影響を受け、誤動作する、動作が

低下する、または動作しなくなること

# を確認してください。なお、梱包には万全を期 しておりますが、万一不足品、破損品などがあ りましたら、すぐにお買い上げの販売店または エレコム総合インフォメーションセンターまで ご連絡ください。

- ●ゲームパッド本体 1 個 ●レシーバーフニット 1 個
- ●動作確認用単3形アルカリ乾電池…2本
- ユーザーズマニュアル
- (このマニュアルです).....1部

# ■レシーバーユニット USBコネクター

9999

査 源ランプ

⑦ボタン ⑧ボタン

ď

 $\binom{1}{1}$ 

(3)

右スティック

傾き

6

⑥ボタン

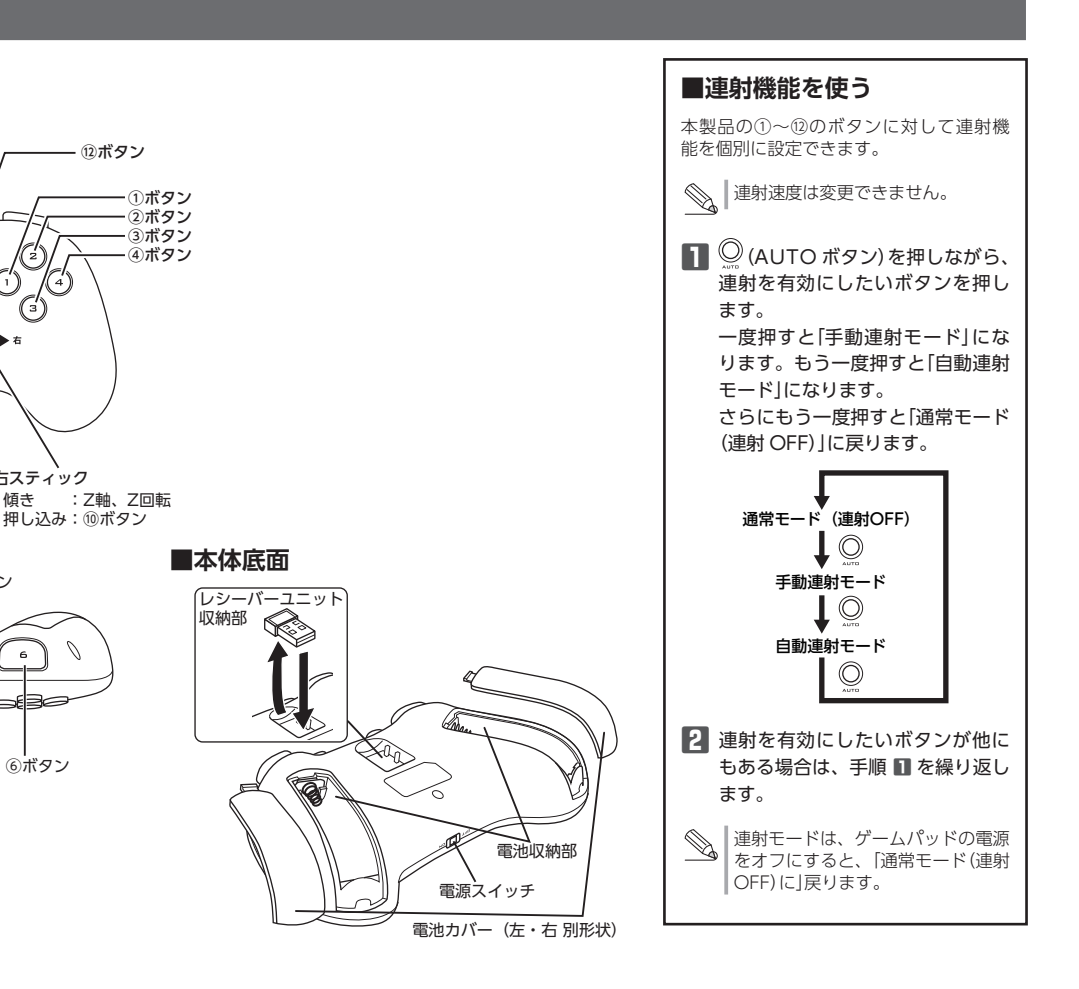

# ゲームを楽しむ

# [エレコム ゲームパッドアシスタント]について

「エレコム ゲームパッドアシスタント」は、ゲームパッドに対応しないオンラインゲームが、 本製品で使用可能になるソフトウェアです。ゲームパッドアシスタントを使用することで、 今までキーボードとマウスを使っておこなっていた操作を、家庭用ゲーム機で遊ぶのと同 じ感覚で、Windows<sup>®</sup>用のオンラインゲームをお楽しみいただけます。また、オンライ ンゲームごとに環境設定が必要ですが、気軽にお使いいだけるよう人気ゲームについては、 設定済みのプロファイルをご用意しています。

ゲームによってはご利用になれない場合かこさいますが、サロハ・ム、、ここ、 ロファイルを公開しているゲームに関しては動作することを確認しております。 ゲームによってはご利用になれない場合がございますが、弊社ホームページでプ

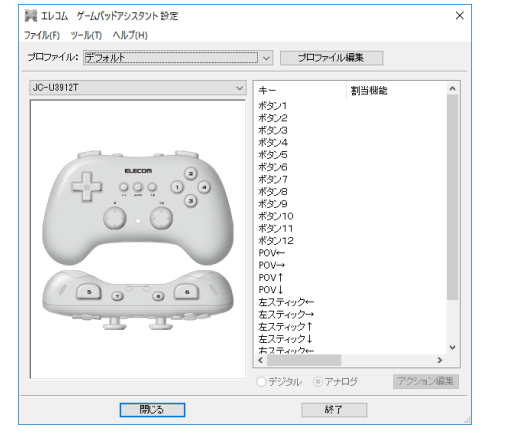

「エレコム ゲームパッドアシスタント」を入手するには下記の弊社 WEB サイトにアクセス し、インストールプログラムをダウンロードしてください。

#### http://www.elecom.co.jp/support/download/peripheral/gamepad/assistant/

| Ιναμ ή-μπητρογ × +                                                                                                    |                            | -               |   | × |  |  |
|----------------------------------------------------------------------------------------------------|----------------------------|-----------------|---|---|--|--|
| $ \rightarrow$ $\bigcirc$ elecom.co.jp/support/download/peripheral/gamepad/assistant/index.html                                                                                                    | □ ☆ =                      | - 14            | ۵ |   |  |  |
| シロパー・ジェイト         シロパー・ジェイロ         シロパー・ジェイロ         シロパー・ジェイ         シロパー・ジェイ         シロパー・ジェイ <th< td=""></th<>                                                                                                    |                            |                 |   |   |  |  |
| ダウンロード                                                                                                    |                            |                 |   |   |  |  |
| ゲームパッドが使えな、Windows用オンラインゲームがエレコムのゲームパッドで楽しめる!!<br>エレコム ゲームパッドアシスタント<br>には ゲームパッドアシスタント<br>には ゲームパッドア・マンスタント<br>のかった。<br>なりますがたいです。そんなどにない、これは時に、日本であったが、それであったが、それであったが、<br>なりますがたいです。そんなどではない、これは時に、日本であったが、それであったが、それであったが、<br>かった。<br>なりますが、たいで、それなど、これは、日本であった。<br>なりますが、これないで、これない、これは時に、日本であったが、これないであった。<br>なりますが、これないで、これないで、これないいで、これないいいいいいいいいいいいいいいいいいいいいいいいいいいいいいいいいいいい |                            | <u>40</u><br>40 |   |   |  |  |
|                                                                                                    | <ul> <li>〇 関連製品</li> </ul> |                 |   |   |  |  |
| ■X950-F<br>≫対応ゲームバオ報告はご55                                                                                                    | × 1.47                     |                 |   |   |  |  |
| はじめにゲームパポアシス交大のソフトウェア本体をインストールします。次に、各ゲームごとの環境設定法みのプロファイルをインストールして必<br>だみ、、                                                                                                    | 源な設定を行ってく                  |                 |   |   |  |  |
|                                                                                                    | 4-                         |                 |   |   |  |  |
|                                                                                                    |                            |                 |   |   |  |  |
|                                                                                                    |                            |                 |   |   |  |  |
| 「エレコム ゲームパッドアシスタント」とは?<br>Wedger研グームでは、MADBYDS出しのとする小ターネットを利用したかラインゲームの人気が感染っています。しかしながらWedgerの                                                                                                    | 羽ゲームの多くは、                  |                 |   |   |  |  |
| キーホードとマワス9歳っく健康することが要素で、ゲームパッドに対応していないものが大手です。実成用ゲーム後のようにゲームパッドが<br>わのあるオンラム・ゲームの副業をわららゲームユーザーが友なするのが提案です。                                                                                                    | 「変えなし」ため、蟹                 |                 |   |   |  |  |

「エレコム ゲームパッドアシスタント」のインストール方法や使い方について、「スターター マニュアル」(PDF 形式)を用意しています。上記の弊社 WEB サイトにアクセスしてダウ ンロードしてください。

機種によっては一部のゲームに対応していない場合がございます。詳しくは各ゲー ム用プロファイルダウンロードページでご確認ください。

◎ 【スターターマニュアル】をご覧になるには、Adobe Reader が必要です。

# トラブルシューティング

## 困ったときは...

設定や操作などで困ったときは、下記しRI または右の QR コードの URL ヘアクセスしてください。 弊社サポートポータルから、お役に立つ情報をご覧い ただけます。

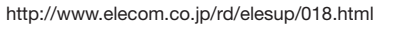

## 正常に動作しないとき

ゲームパッドが正常に動作しない場合は以下の項目をご確認ください。 ■ ゲームパッドが認識されているか確認してください。 「Step 4 接続・動作を確認する」を参照して、各キーの入力が正し

く行われているかをご確認ください。

- ゲームパッドとレシーバーユニットが正しく通信している か確認してください。
- ➡スチール製の机などの金属面では電波の到達距離が短くなる場合 があります。この場合、ゲームパッドの動作が安定するところま でレシーバーユニットをゲームパッドに近づけてください。
- ➡レシーバーユニットとゲームパッド本体の距離が離れすぎている か、レシーバーユニットが電波を受信できない方向を向いている 可能性があります。レシーバーユニットの位置を調整するなどし てください。

本製品の動作範囲は、レシーバーユニットとゲームパッド本体が 半径10m以内です。使用環境によっては、約10mの範囲内でもゲー ムパッドが正常に動作しない場合があります。その場合は、動作 が安定するところまで、ゲームパッドをレシーバーユニットに近 づけてください。

- ➡本製品を複数で使用したり、他のワイヤレス機器と同時に使用す ると、電波が干渉する可能性があります。
- 他のワイヤレス機器のチャンネルを変更してください。 (本製品同士ではチャンネル回避自動機能が動作します。)

#### ■ 電池の容量があるか確認してください。

電池の残量が少なくなると動作が不安定になります。「Step 1 電池 を入れる」(表面)を参照し、早めに新しい電池に交換してください。 本製品に付属のアルカリ乾電池は動作確認用です。製品の流通過

- 程で乾電池が自然放電し消耗していることがあります。 ※ゲームパッドを使用しないときは電源を切っておくと、電池を
- 節約できます。

■別のUSB ポートで動作するか確認してください。 別の USB ポートに変更して正常に動作するか確認してください。 正常に動作する場合は、元の USB ポートに問題がある可能性があ ります。また、パソコンとレシーバーユニットの間に USB ハブ を介して接続している場合は、USB ハブを使用せず、パソコンの USB ポートに直接レシーバーユニットを接続してお試しください。

#### ■ ゲームソフトでゲームパッドを使用するための設定を確認 してください。

ゲームソフトによっては、あらかじめ設定を行わないとゲームパッ ドを使用できない場合があります。ゲームソフトのマニュアル等を 確認して、ゲームパッドを使用できるように設定を行ってください。

■ ゲームソフトがゲームパッドに対応しているか確認してく ださい。

ゲームソフトによっては、ゲームパッドに対応していない(キーボー ド操作しかできない)場合があります。

## ■ 本製品が正常に認識されない、動作しない

➡レシーバーユニットを USB ハブに接続している場合、USB ハブ を使用せずに電力供給が安定しているパソコン本体の USB ポー トに接続してください。

➡レシーバーユニットを一度 USB ポートから抜き、接続しなおして ください。それでも正しく認識されず、以下のようなメッセージ が表示された場合は、一度パソコンをシャットダウンし、本製品 を別のUSBポートに挿し変えてからパソコンを起動してください。

#### •Windows<sup>®</sup> 10 の場合

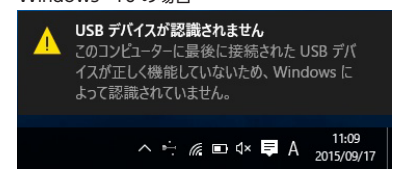

\*\*\*\*\*する 1.弊社が定める保証期間(本製品ご購入日から起算されます。)内に、適切な使用環境で発生し た本製品の故障に限り、無償で本製品を修理または交換いたします。 ■無償保証範囲

■保証内容

- 無償保証範囲 2.以下の場合には、保証対象外となります。 (1) 保証書および故障した本製品をご提出いただけない場合。 (2) 保証書に販売店ならびに購入年月日の配載がない場合、またはご購入日が確認できる 証明書(レシート・納品書など)をご提示いただけない場合。 (3) 保証書に偽造・改変などが認められた場合。

- (3) 保護書に局値・20支はとか認められに悪ご。 (4) 弊社および弊社が指定する機関以外の第三者ならびにお客様による改造、分解、修理 により故障した場合。 (5) 弊社が定める機器以外に接続、または組み込んで使用し、故障または破損した場合。 (6) 通常一般家庭内で想定される使用環境の範囲を超える温度、湿度、振動等により故障
- した場合。 (7)本製品を購入いただいた後の輸送中に発生した衝撃、落下等により故障した場合。 (8)地震、火災、落雷、風水害、その他の天変地異、公害、異常電圧などの外的要因によ
- (9) その他、無償修理または交換が認められない事由が発見された場合。 ■修理

<sup>変建</sup> 3.修理のご依頼は、本保証書を本製品に添えて、お買い上げの販売店にお持ちいただくか、弊 社修理センターに送付してください

4.弊社修理センターへご送付いただく場合の送料はお客様のご負担となります。また、ご送 付いただく際、適切な梱包の上、紛失防止のため受渡の確認できる手段(宅配や簡易書留など)をご利用ください。尚、弊社は運送中の製品の破損、紛失については一切の責任を負い いねます。

- かねま9。 5.同機種での交換ができない場合は、保証対象製品と同等またはそれ以上の性能を有する他の 3回動達での入決かったさんが通じた。 製品と交換させていただく場合があります。 6.有償、無償にかかわらず修理により交換された旧部品または旧製品等は返却いたしかねま
- 9。 7.記憶メディア・ストレージ製品において、修理センターにて製品交換を実施した際にはデー タの保全は行わず、全て初期化いたします。記憶メディア・ストレージ製品を修理に出す前 には、お客様ご自身でデータのパックアップを取っていただきますようお願い致します。 ●免責事項
- 2月 20 8.本製品の故障について、弊社に故意または重大な過失がある場合を除き、弊社の債務不履 3.本製品の芯体にとかして、デルし気素がにも思えたほど、からのも少していた。 行および不法行為等の損害賠償費任は、本製品購入代金を上限とさせていただきます。 9.本製品の芯障に起因する派生的、付随的、間接的および精神的損害、逸失利益、ならびにデー タ損害の補償等につきましては、弊社は一切責任を負いかねます。

■有効範囲

- 保証規定 -

10.この保証書は、日本国内においてのみ有効です。 11.本保証書は再発行いたしませんので、大切に保管してください。

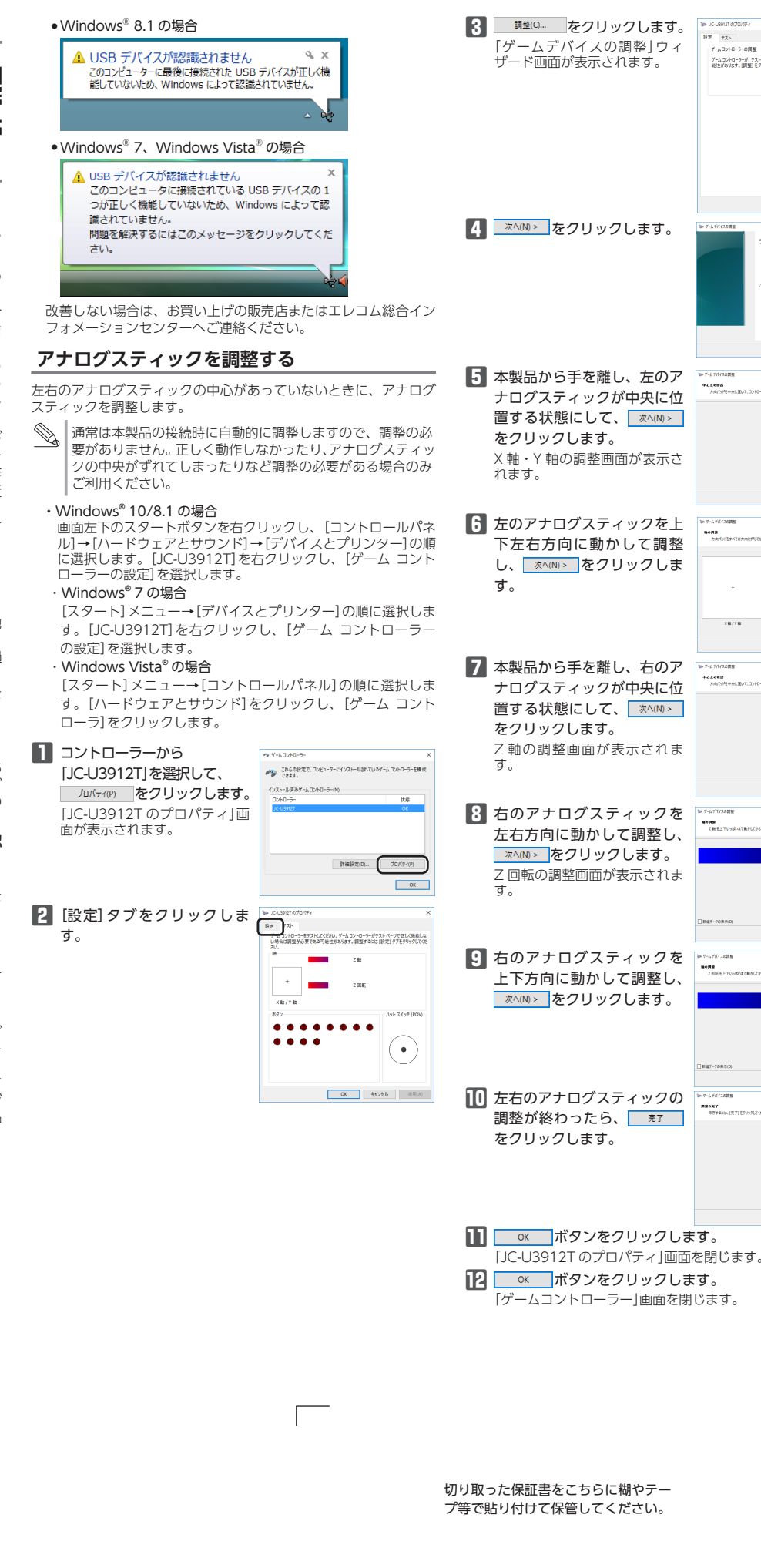

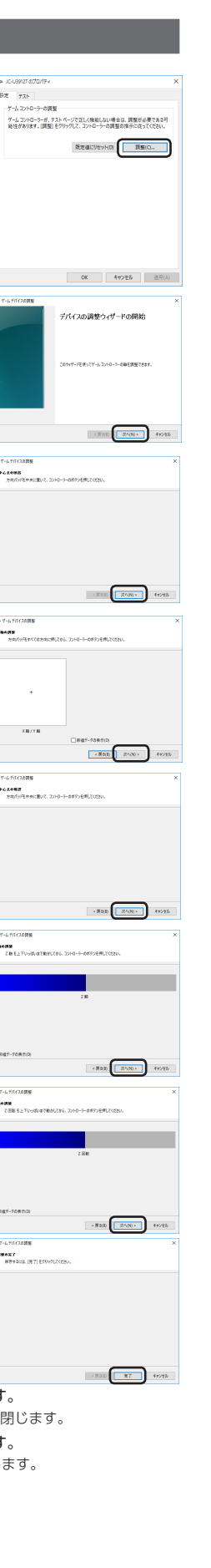

| 基本仕様          |                                                                                                    |
|---------------|----------------------------------------------------------------------------------------------------|
|               |                                                                                                    |
| 製品名           | リイヤレス USB ケームバッド (12 ホタン)                                                                                                    |
| 製品型番          | JC-U3912TBK                                                                                                    |
| 対応機種          | USB ポートを装備した、Windows®10、<br>Windows®8.1、Windows®7、Windows Vista® が<br>動作する PC/AT 互換機<br>※各OS の最新パージョンへのアップデートや、サービ<br>スパックのインストールが必要になる場合があります。 |
| インターフェース      | USB                                                                                                    |
| 対応規格          | Direct Input 方式                                                                                                    |
| 動作モード         | アナログモード                                                                                                    |
| 電波周波数         | 2.4GHz 带                                                                                                    |
| 電波方式          | GFSK 方式                                                                                                    |
| 通信距離          | 最大約 10m<br>※周囲の状況により通信距離が短くなることがあります。                                                                                                    |
| ボタン数          | 12 ボタン                                                                                                    |
| アナログスティック     | 2本                                                                                                    |
| POV           | あり                                                                                                    |
| 連射機能          | あり (ボタンごとに設定可能)                                                                                                    |
| 動作時機能         | 4 軸 (X 軸、Y 軸、Z 軸、Z 回転) 、12 ボタン、POV                                                                                                    |
| 本体外形寸法        | 約 幅 149.0 mm ×奥行 89.0 mm ×高さ 46.0 mm                                                                                                    |
| レシーバーユニット外形寸法 | 約 幅 14.5 mm ×奥行 18.2 mm ×高さ 6.2 mm                                                                                                    |
| 本体重量          | 約 120 g(電池含まず)                                                                                                    |
| レシーバーユニット質量   | 約2g                                                                                                    |
| 対応電池          | 単3型アルカリ1次乾電池、単3型マンガン1次乾電池、<br>単3型ニッケル水素2次電池のいずれか2本                                                                                              |
| 連続動作時間        | 約 210 時間<br>※当社環境でのテスト値であり保証値ではありません。                                                                                                    |

# ユーザーサポートについて

【よくあるご質問とその回答】 www.elecom.co.jp/support こちらから「製品 Q&A」をご覧ください。 【お電話・FAX によるお問い合わせ(ナビダイヤル)】 エレコム総合インフォメーションセンター TEL:0570-084-465 FAX:0570-050-012 [受付時間] 10:00 ~ 19:00 年中無休

本製品は日本国内仕様です。国外での使用に関しては弊社ではい かなる責任も負いかねます。 また、お問い合わせには日本語によるサポートに限定させていだ きます。

# 保証書について

本製品の保証書はパッケージの裏側にあります。 キリトリ線に沿って切り取り、本マニュアル下部の保証書貼り付け 位置に貼って、マニュアルと一緒に保管してください。

| 各種機器との設定方法は<br>えれさぽで検索! |    | <b>えれさほ</b><br>サポーキャッル ELECOM SUPPORT<br>日本<br>日本<br>日本<br>日本<br>日本 |
|-------------------------|----|---------------------------------------------------------------------|
| Q えれさぽ                  | 検索 | 紹介しています!                                                            |

#### ワイヤレス USB ゲームパッド(12 ボタン) JC-U3912TBK ユーザーズマニュアル 2016年11月1日 第1版 •本ユーザーズマニュアルの著作権は、エレコム株式会社が保有 しています。 ・本ユーザーズマニュアルの内容の一部または全部を無断で複製

- / 転載することを禁止させていただきます。
- ・本ユーザーズマニュアルの内容に関しては、万全を期しており ますが、万一ご不明な点がございましたら、弊社総合インフォ メーションセンターまでご連絡願います。
- 本製品の仕様および外観は、製品の改良のため予告なしに変更 する場合があります。
- 本製品を使用したことによる他の機器の故障や不具合等につき ましては、責任を負いかねますのでご了承ください。
- •本製品のうち、戦略物資または役務に該当するものの輸出にあ たっては、外為法に基づく輸出または役務取引許可が必要です。
- ・Windows、Windows Vista は、米国 Microsoft Corporation の米国、日本およびその他の国における登録商標または商標で
- •その他本ユーザーズマニュアルに記載されている会社名・製品 名等は、一般に各社の商標又は登録商標です。